#### **DUE DATES MANAGEMENT FOR ITALY**

#### MODIFICARE LE SCADENZE DEI MOVIMENTI CONTABILI CLIENTI/FORNITORI IN MICROSOFT DYNAMICS 365 BUSINESS CENTRAL

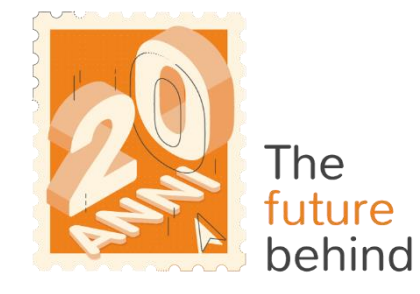

eos solutions

www.eos-solutions.it/it/due-dates-management.html

# **Due dates management for Italy**

App per Microsoft Dynamics 365 Business Central

#### 0000

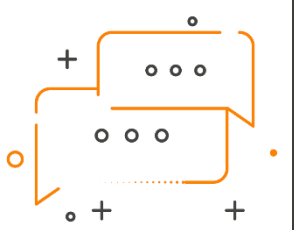

DESIDERI MODIFICARE LE SCADENZE DEI MOVIMENTI CONTABILI CLIENTI/FORNITORI? VUOI ELIMINARE ALCUNE RATE DEI DOCUMENTI INCREMENTANDO GLI IMPORTI DELLE RATE RIMANENTI?

VUOI VISUALIZZARE, PER IL SINGOLO REGISTRO, I MOVIMENTI ANTE E POST RINEGOZIAZIONE?

Due dates management for Italy permette di modificare le scadenze dei movimenti contabili clienti/fornitori consentendo la gestione dei piani di rientro concordati, in Microsoft Dynamics 365 Business Central.

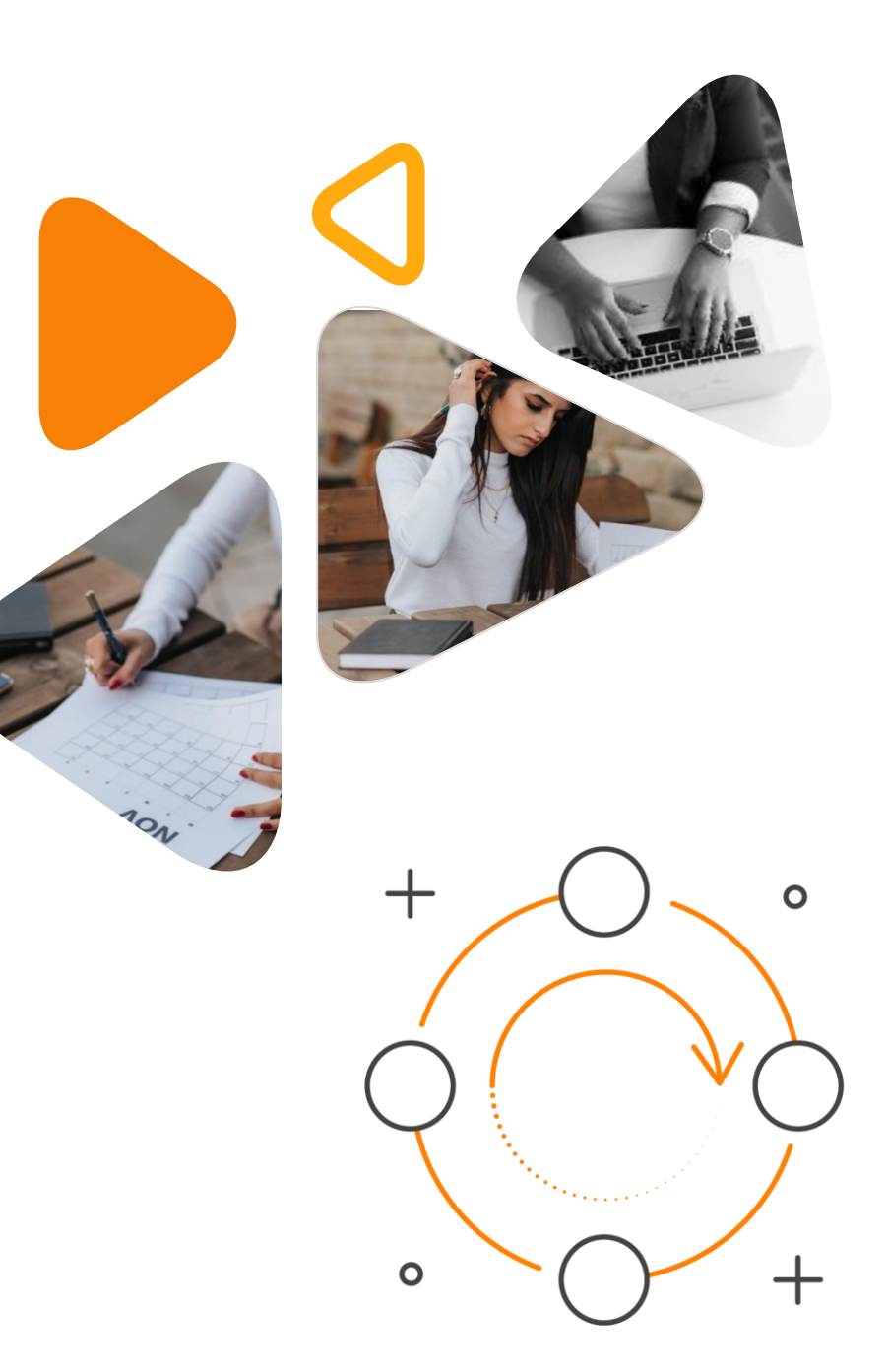

# Ecco un elenco delle funzionalità

#### 0000

| formazioni sull'operazione che si desidera eseguire |                 |   |  |  |  |  |  |  |  |  |  |
|-----------------------------------------------------|-----------------|---|--|--|--|--|--|--|--|--|--|
| ddm                                                 |                 |   |  |  |  |  |  |  |  |  |  |
| Vai a Pagine e task                                 |                 |   |  |  |  |  |  |  |  |  |  |
| > Setup gestione date di scadenza (DDM)             | Amministrazione |   |  |  |  |  |  |  |  |  |  |
| Vai a Report e analisi                              |                 |   |  |  |  |  |  |  |  |  |  |
| Elenco registri (DDM)                               | Archivio        | Д |  |  |  |  |  |  |  |  |  |
|                                                     |                 |   |  |  |  |  |  |  |  |  |  |
|                                                     |                 |   |  |  |  |  |  |  |  |  |  |

#### ALT + Q e DDM

Premere ALT + Q e digitare "DDM" per un elenco delle funzionalità coinvolte

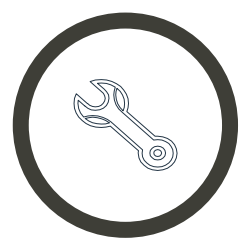

#### Impostare i parametri

di setup e scegliere quale modalità di correzione utilizzare

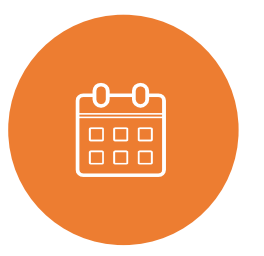

#### Rinegoziare

le scadenze totalmente o parzialmente aperte

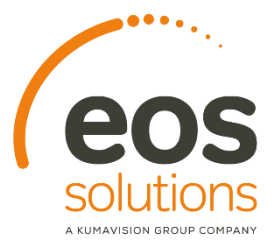

### Setup gestione date di scadenza

|                           | 6                                                   | D     | + 1                   | √ Salvato      | □ □ 2 |  |  |  |  |  |
|---------------------------|-----------------------------------------------------|-------|-----------------------|----------------|-------|--|--|--|--|--|
| Setup ges                 | tione date d                                        | di so | cadenza ([            | DDM)           |       |  |  |  |  |  |
| Abilita registro avanzato |                                                     |       |                       |                |       |  |  |  |  |  |
| General                   |                                                     |       |                       |                |       |  |  |  |  |  |
|                           |                                                     |       |                       |                |       |  |  |  |  |  |
| Discounteries of New      |                                                     | ~ /   |                       |                |       |  |  |  |  |  |
| kinegoziazione Nos.       | EOSDDM                                              | ~     | Descrizione Rinegozia | Rinegoziazione |       |  |  |  |  |  |
| Modalità di correzione    | EOSDDM<br>Correggere le voci esistenti              | ~     | Descrizione Rinegozia | Rinegoziazione |       |  |  |  |  |  |
| Modalità di correzione    | Correggere le voci esistenti<br>Movimenti di storno | ~     | Descrizione Rinegozia | Rinegoziazione |       |  |  |  |  |  |

A Setup è importante scegliere la "Modalità di correzione"

- Correggere le voci esistenti: vengono modificati i movimenti pre-esistenti e generati nuovi movimenti contabili in funzione delle nuove scadenze.
- Movimenti di storno: il sistema chiude i movimenti e riapre nuove partite.
- Viene effettuato un giroconto con chiusura della partita originaria (che viene saldata con un movimento di tipo pagamento) e viene eseguita l'apertura di nuove scadenze sui movimenti contabili.

### STEP OPERATIVI

# Movimenti di storno

| Generale                 |              |                   |                       |     |                            |                            |              |          |              |                         |
|--------------------------|--------------|-------------------|-----------------------|-----|----------------------------|----------------------------|--------------|----------|--------------|-------------------------|
| Ir. documento            |              | Fattura 20-102002 |                       |     |                            | Descrizione                | Fattura 1039 |          |              |                         |
| √r. fatturare a/pagare a | E.           | 20000             |                       |     |                            | Cod. valuta                |              |          |              |                         |
| mporto residuo           |              |                   |                       | 4   | .400,00                    | Importo residuo (VL)       |              |          |              | 4,400,0                 |
| Nuovo importo residuo    |              |                   |                       | 4   | .400,00                    | Nuovo importo residuo (VL) |              |          | 4.400,0      |                         |
| aldo                     |              |                   |                       |     | 0,00                       | Saldo (VL)                 |              |          |              | 0,0                     |
| Nuova Data<br>Scadenza   | Descrizione  | Nuovo Importo     | Importo Nuovo<br>(VL) | Ape | Cod. metodo<br>di pagament | o Causale di Blocco        |              | Importo  | Importo (VL) | Banca di<br>Canalizzazi |
| 03/08/2020               | Fattura 1039 | 1.200,00          | 1.200,00              | 53  | BANCA                      |                            |              | 2.200,00 | 2.200,00     |                         |
| 02/09/2020               | Fattura 1039 | 2.200,00          | 2.200,00              | 121 | BANCA                      |                            |              | 2.200,00 | 2.200,00     |                         |
| - 31/10/2020             | Fattura 1039 | 1.000,00          | 1.000,00              | 123 | BANCA                      |                            |              | 0,00     | 0,00         |                         |

Nella page dedicata alla gestione del piano di rientro il sistema propone le rate della fattura.

Attraverso l'azione "Aggiungi scadenza" abbiamo inserito una nuova rata con scadenza al 31/10/20, decurtando €1.000,00 dal movimento con scadenza al 03/08/20.

Eseguendo l'azione "Registra", vengono modificati/creati i nuovi movimenti contabili.

#### STEP OPERATIVI

# Movimenti di storno

|                        | Vendite $\lor$ Acquisti $\lor$ Magazzino $\lor$ Documenti registrati $\lor$ Setup ed estensioni $\lor$ $\equiv$ |                     |             |                                                |                       |                 |                  |                     |                          |                                   |                                  |  |  |  |  |
|------------------------|----------------------------------------------------------------------------------------------------|---------------------|-------------|------------------------------------------------|-----------------------|-----------------|------------------|---------------------|--------------------------|-----------------------------------|----------------------------------|--|--|--|--|
| Movimenti contal       | bili clienti:                                                                                                   | Filtri personalizzo | ati ~       | 🔎 Cerca 🐻 Modifica lista 🛛 Processo 🗸 🛛 Riga 🗸 | Movimento $\vee$      | Naviga 🗸 🛛 💷 🎝  | Apri in Excel    | Azioni 🗸            | Correlato V Meno opzioni |                                   |                                  |  |  |  |  |
| Data di<br>registrazio | Tipo di<br>documento                                                                                            | Nr.<br>documento    | Nr. cliente | Descrizione                                    | Importo<br>originario | Importo residuo | Data<br>scadenza | Rinegoziazio<br>Nr. | Rin<br>da                | Data di<br>scadenza<br>precedente | Codice<br>metodo di<br>pagamento |  |  |  |  |
| 04/07/2020 :           | Fattura                                                                                                    | 20-102005           | 20000       | Rinegoziazione Fattura 20-102005 Fattura 1030  | 1.000,00              | 1.000,00        | 31/10/2020       |                     |                          | 03/08/2020                        |                                  |  |  |  |  |
| 04/07/2020             | Fattura                                                                                                    | 20-102005           | 20000       | Rinegoziazione Fattura 20-102005 Fattura 1030  | 1.200,00              | 1.200,00        | 03/08/2020       |                     |                          |                                   |                                  |  |  |  |  |
| 04/07/2020             | Pagamento                                                                                                    | 20-102005           | 20000       | Rinegoziazione Fattura 20-102005               | -2.200,00             | 0,00            | 03/08/2020       | DDM000002           | EOS\                     |                                   |                                  |  |  |  |  |
| 04/07/2020             | Fattura                                                                                                    | 20-102005           | 20000       | Rinegoziazione Fattura 20-102005 Fattura 1030  | 2.200,00              | 2.200,00        | 02/09/2020       |                     |                          |                                   |                                  |  |  |  |  |
| 04/07/2020             | Fattura                                                                                                    | 20-102005           | 20000       | Fattura 1030                                   | 2.200,00              | 0,00            | 03/08/2020       | DDM000002           | EOS\                     |                                   |                                  |  |  |  |  |
|                        |                                                                                                    |                     |             |                                                |                       |                 |                  |                     |                          |                                   |                                  |  |  |  |  |

Dopo aver registrato, la Fattura 20-102005 iniziale è stata chiusa a fronte del documento "Pagamento" di pari importo (entrambi presentano importo residuo = zero).

Per questi movimenti il sistema indica il numero di rinegoziazione e chi l'ha eseguita nei due campi appositi.

In rosso sono visibili le tre rate della fattura. Per la nuova rata è compilato il campo "Data di scadenza precedente".

## STEP OPERATIVI

# Correggere le voci esistenti

| Sestione 🛛 🖓 Agg         | giungi Scadenza | 🔠 Registra        |                |                       |     |                             |                            |          |              |                            |                             |      |
|--------------------------|-----------------|-------------------|----------------|-----------------------|-----|-----------------------------|----------------------------|----------|--------------|----------------------------|-----------------------------|------|
| ienerale                 |                 |                   |                |                       |     |                             |                            |          |              |                            |                             |      |
| Ir. documento            |                 | Fat               | tura 20-102006 |                       |     |                             | Descrizione                |          | Fattura 1031 |                            |                             |      |
| Nr. fatturare a/pagare a |                 |                   | 000            |                       |     |                             | Cod. valuta                |          |              |                            |                             |      |
| nporto residuo           |                 |                   |                |                       |     | 6.050,00                    | Importo residuo (VL)       |          |              |                            | 6.05                        |      |
| Nuovo importo residuo    |                 |                   |                |                       |     | 6.050,00                    | Nuovo importo residuo (VL) |          |              |                            |                             | 6.05 |
| aldo                     |                 |                   |                |                       |     | 0,00                        | Saldo (VL)                 |          |              |                            |                             |      |
| Rata<br>Aggiunta         | Descrizione     |                   | Nuovo Importo  | Importo Nuovo<br>(VL) | Ape | Cod. metodo<br>di pagamento | Causale di Blocco          | Importo  | Importo (VL) | Banca di<br>Canalizzazione | Vecchia data<br>di scadenza |      |
| Originale                | Rinegoziazio    | ne Fattura 20-102 | 3.025,00       | 3.025.00              | 12  |                             |                            | 3.025,00 | 3.025,00     |                            |                             |      |
| > Originale              | : Rinegoziazio  | ne Fattura 20-102 | 2.025,00       | 2.025,00              | 122 |                             |                            | 3.025,00 | 3.025,00     |                            |                             |      |
| Aggiunto                 | Rinegoziazio    | ne Fattura 20-102 | 1.000,00       | 1.000,00              | 123 |                             |                            | 0,00     | 0,00         |                            | 08/09/20 🚞                  |      |
|                          |                 |                   |                |                       | D   |                             |                            |          |              |                            |                             |      |
|                          |                 |                   |                |                       |     |                             |                            |          |              |                            |                             |      |

Per la fattura 20-102006 il sistema mostra due rate:

Attraverso Aggiungi scadenza inseriamo una nuova rata di 1000 euro (che decurtiamo da una della altre due).

E registriamo.

In questo caso non viene generata una scrittura di chiusura, ma viene modificata una delle due rate e ne viene aggiunta una terza.

Sulla rata aggiunta il sistema riporta la nuova Data scadenza (in rosso) e la Data scadenza precedente (inserita manualmente nella page di Modifica delle occorrenze).

# Elenco registri

| $\leftarrow$ | Elenco registri (DDM)   Data del lavoro: 31/05/2021 |   |                     |                 |                                  |                                                       |                        |                         |             |                               |                          |                        |                  |                                        | 2          |          |                 |              |                                        |                  |                             |
|--------------|-----------------------------------------------------|---|---------------------|-----------------|----------------------------------|-------------------------------------------------------|------------------------|-------------------------|-------------|-------------------------------|--------------------------|------------------------|------------------|----------------------------------------|------------|----------|-----------------|--------------|----------------------------------------|------------------|-----------------------------|
|              | 🔎 Cerca 🖻 Dettagli 🏾 Apri in Excel                  |   |                     |                 |                                  |                                                       |                        |                         |             |                               |                          |                        |                  |                                        | =          |          |                 |              |                                        |                  |                             |
|              | Nr.<br>movimento †                                  |   | Rinegoziazio<br>Nr. | Rinegozia<br>da | ato                              | Data di<br>rinegoziazione                             | Temp<br>rinego         | o di<br>oziazione       |             | Nr. tabe                      | ella (                   | Tipo di<br>documen     | to               | Nr.<br>documento                       |            |          |                 |              |                                        |                  |                             |
|              | 1                                                   | ÷ | DDM0000001          | EOS\F           |                                  | 13/11/2020                                            | 10:22                  | 2:53                    |             |                               | 21                       | Fattura                |                  | 21-102012                              |            |          |                 |              |                                        |                  |                             |
|              | 2                                                   |   | DDM000002           | EOS 🤄           | Registri di rine                 | goziazione (DDM)   Data de                            | lavoro: 31/05/20       | 021                     |             |                               |                          |                        |                  |                                        |            |          |                 |              |                                        |                  | ದ ಸ್                        |
|              | 3                                                   |   | DDM000003           | EOS             | V Cerca<br>Nr.<br>movimento<br>† | Apri in Excel<br>Rinegoziazi Rineg<br>Nr. <b>T</b> di | Data di<br>rinegoziazi | Tempo di<br>rinegoziazi | Nr. tabella | Nr.<br>movimento<br>contabile | Data di<br>registrazione | Tipo di<br>documento   | Nr.<br>documento | Occorrenza Nr.<br>documento cliente/fo | r Tipo Log | Importo  | Importo residuo | Importo (VL) | Importo residuo Met.<br>(VL) Pagamento | Data<br>scadenza | Il nostro conto<br>bancario |
|              |                                                     |   |                     |                 | <u>4</u><br>5                    | DDM0000002 EOS\F DDM0000002 EOS\F                     | 13/11/2020             | 11:15:09                | 21          | 2956<br>2957                  | 04/07/2020               | 0 Fattura<br>0 Fattura | 20-102005        | 1 20000                                | Precedente | 2.200,00 | 2.200,00        | 2.200,00     | 2.200,00                               | 03/08/2020       |                             |
|              |                                                     | _ |                     |                 | 6                                | DDM0000002 EOS\F                                      | 13/11/2020             | 11:15:09                | 21          | 2957                          | 04/07/2020               | 0 Fattura              | 20-102005        | 2 20000                                | Nuovo      | 2.200,00 | 2.200,00        | 2.200,00     | 2.200,00                               | 02/09/2020       |                             |
|              |                                                     |   |                     |                 | 7                                | DDM0000002 EOS\F                                      | 13/11/2020             | 11:15:09                | 21          | 3050                          | 04/07/2020               | 0 Fattura              | 20-102005        | 3 20000                                | Nuovo      | 1.200,00 | 1.200,00        | 1.200,00     | 1.200,00                               | 03/08/2020       |                             |
|              |                                                     |   |                     |                 | 8                                | DDM0000002 EOS\F                                      | 13/11/2020             | 11:15:09                | 21          | 3051                          | 04/07/202                | 0 Fattura              | 20-102005        | 4 20000                                | Nuovo      | 1.000,00 | 1.000,00        | 1.000,00     | 1.000,00                               | 31/10/2020       |                             |

Tramite la page "Elenco registri (DDM)" è possibile consultare le rinegoziazioni effettuate.

Attraverso l'azione "Dettagli" è inoltre possibile visualizzare, per il singolo registro, i movimenti ante (precedenti) e post (nuovi) rinegoziazione.

Due dates management for Italy App per Microsoft Dynamics 365 Business Central

lagement

#### ATTIVA UNA SOTTOSCRIZIONE

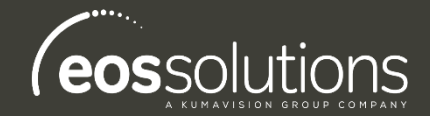

Le funzionalità della app Due dates management for Italy per Microsoft Dynamics 365 Business Central richiedono una sottoscrizione.

Tale sottoscrizione si può attivare dalla page Pannello di controllo sottoscrizioni oppure direttamente dai messaggi di notifica che il sistema propone, cliccando sul link che consente di avviare il wizard delle sottoscrizioni.

Contattaci per ogni dubbio o richiesta di informazione: <u>www.eos-solutions.it/en/contact-support.html</u>

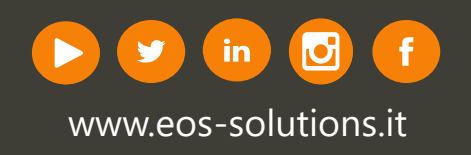